# O co chodzi z tym APN?

APN prywatny/publiczny - wady/zalety

## 0 mnie

- w branży ICT od 2006,
- najpierw telekomunikacja (analogowa -> cyfrowa -> VolPowa),
- później doszły sieci komputerowe,
- z mikrotika korzystam od 2017r (MTCNA, MTCRE)
- na co dzień pracuje dla operatora sieci komórkowej,
- równolegle wdrażam rozwiązania sieciowe telekomunikacyjne w przedsiębiorstwach,

Hobby branżowe: VoIP (SIP) <- polecam się ;-)

Hobby prywatne: różne ;-)

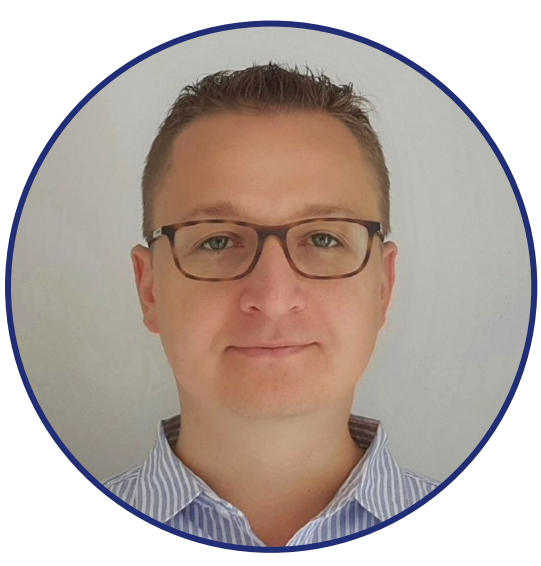

## Karol Skibiński

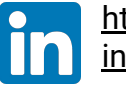

https://www.linkedin.com/ in/karolskibinski/

## Wstęp

Co to APN (Access Point Name)?

- duże uproszczenie nazwa bramy pomiędzy siecią komórkową 2G/3G/4G/5G, a inną siecią komputerową (np. Internet),
- nieco dokładniej zestaw parametrów sieci komputerowej z którą łączy się urządzenie z kartą SIM,

Przykładowe APN z których używamy na co dzień:

- internet kieruje do Internetu
- MMS kieruje do "bramki MMS

A czy mogę mieć APN kierujący do mojego routera brzegowego? Ktoś może zapytać "po co?". Ktoś inny zapyta "jakie to ma wady/zalety?".

O tym w dalszej części spotkania/prezentacji.

## Rodzaje APN?:

#### • publiczny

- z adresem prywatnym
- z adresem publicznym dynamicznym
- z adresem publicznym statyczny

#### prywatny

- o intermobile/standard/zamknięty
- intranet/premium/otwarty

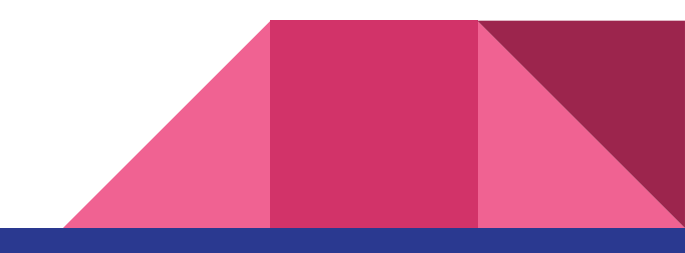

## Rodzaj APN - publiczny (internet)

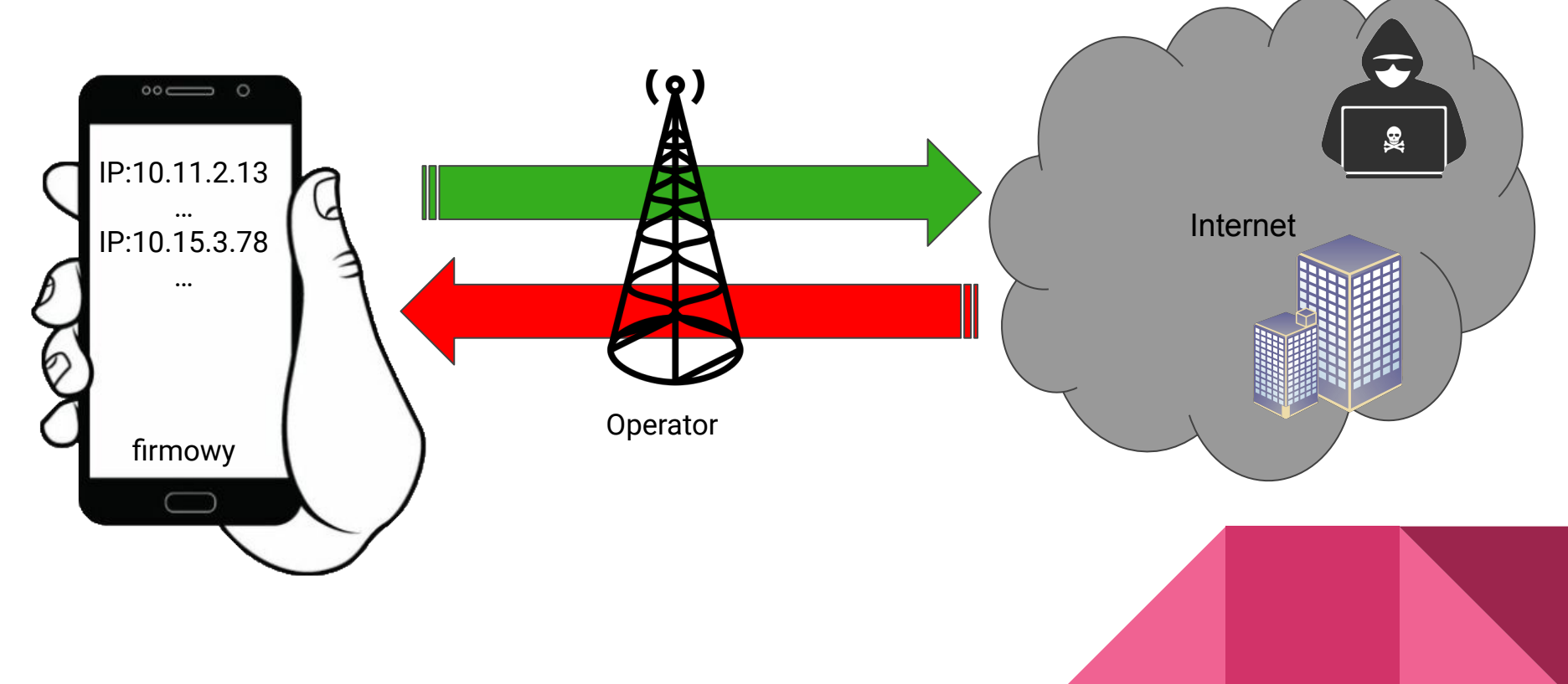

## Rodzaj APN - dynamic (zmienne publiczne IP)

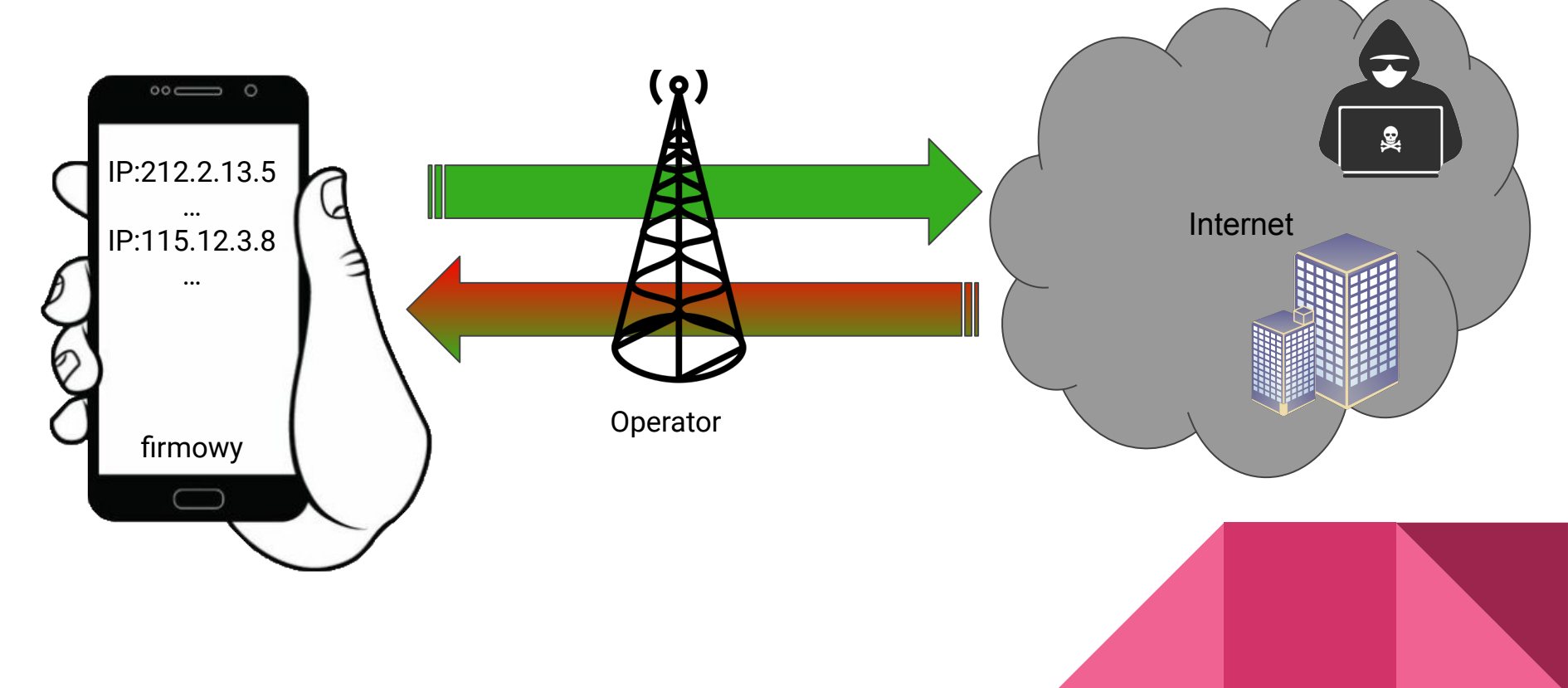

#### Rodzaj APN - static (stałe publiczne IP)

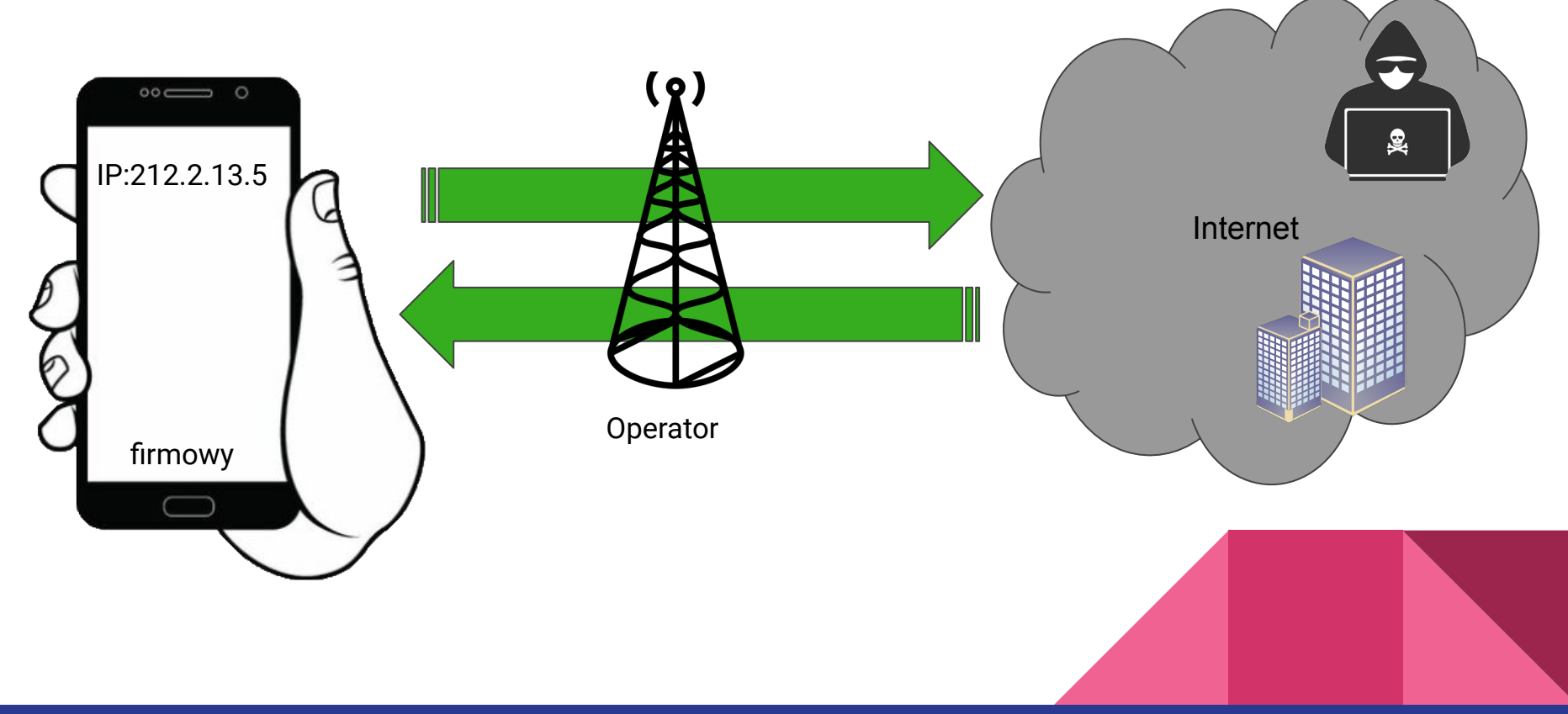

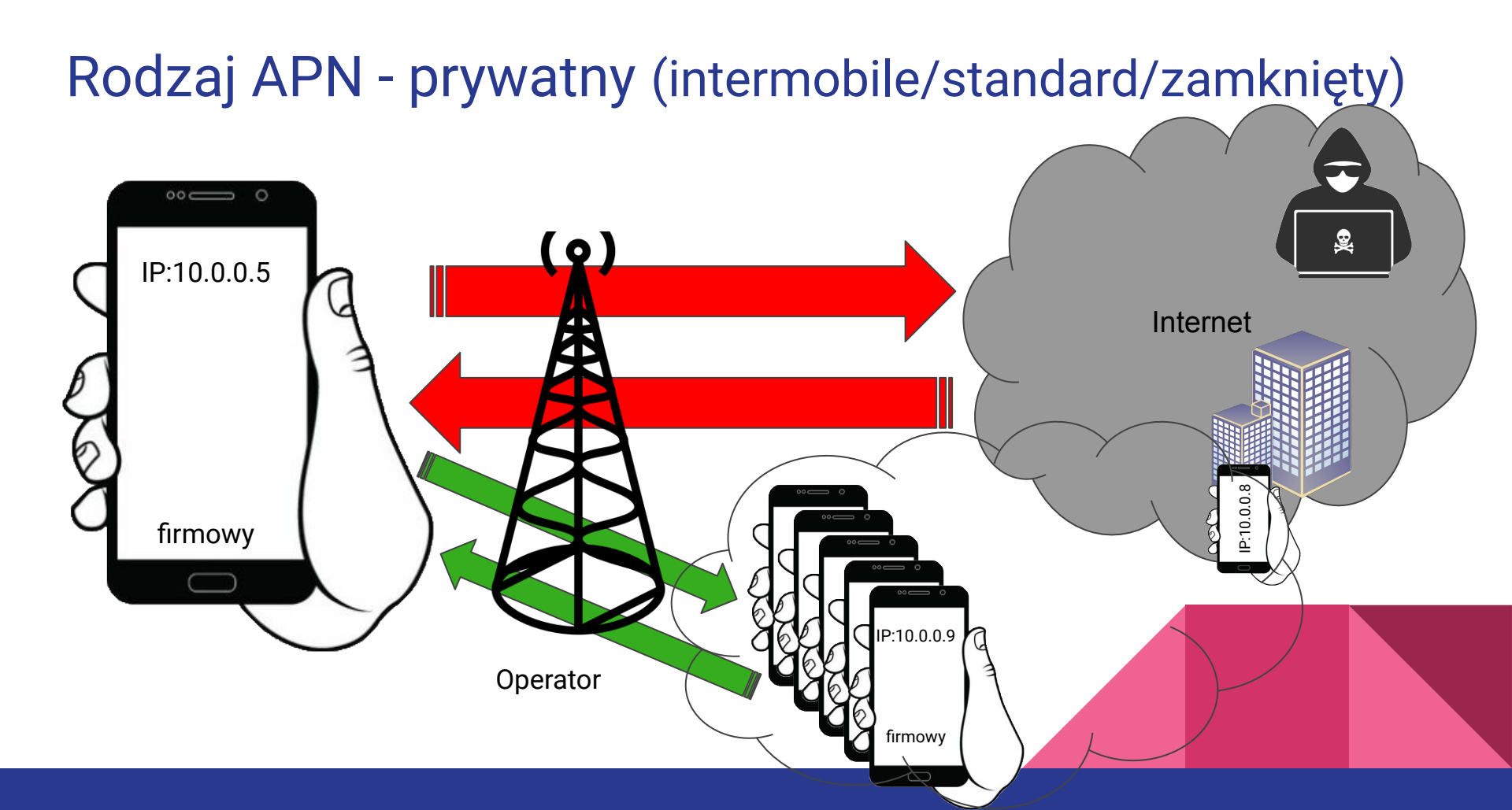

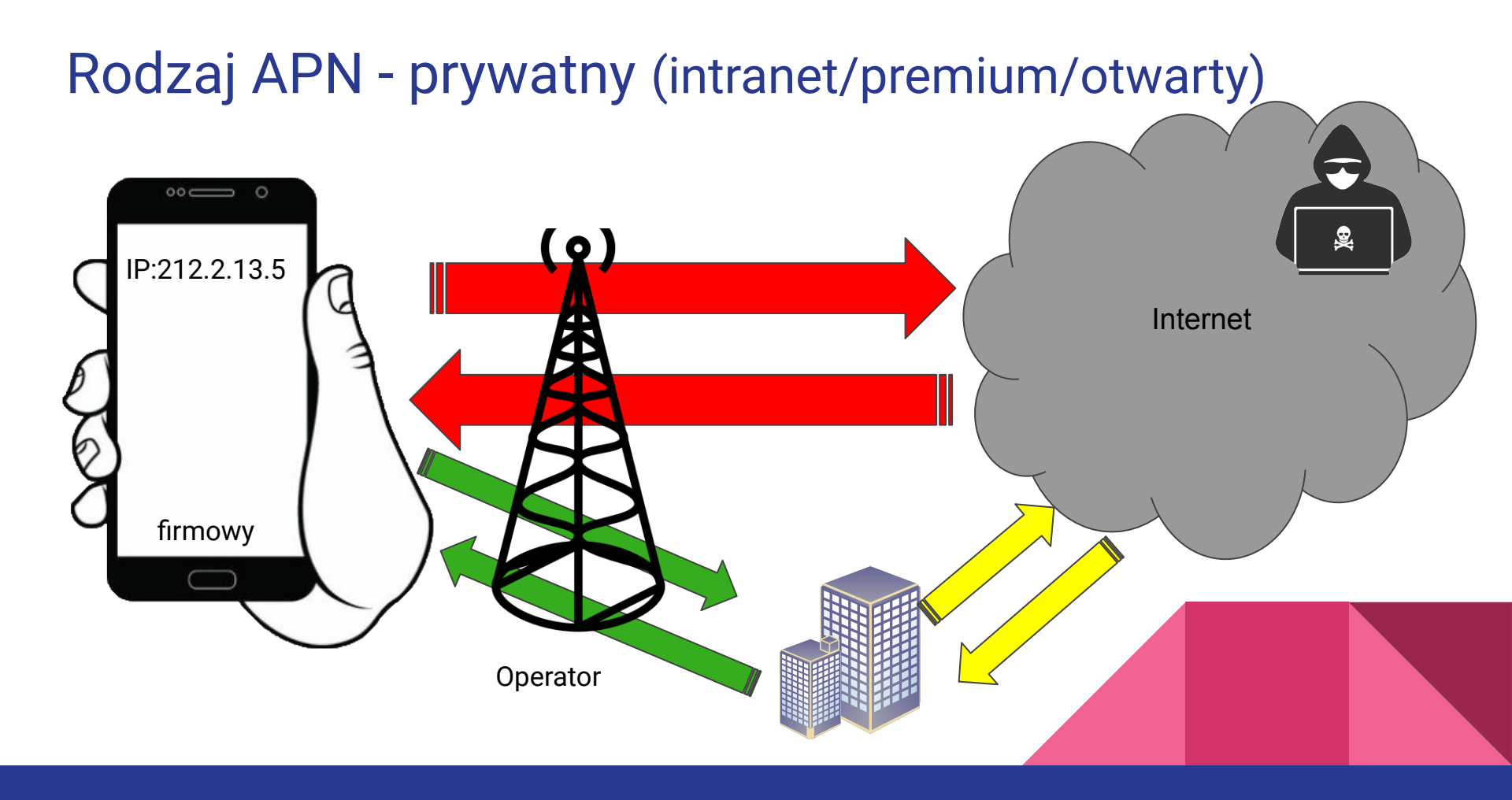

### Podsumowanie

|                        | publiczny                      | dynamic<br>[x zł]*    | static<br>[xx zł]*  | prywatny<br>intermobile<br>[xxx zł]* | prywatny<br>intranet<br>[xxx zł]* |
|------------------------|--------------------------------|-----------------------|---------------------|--------------------------------------|-----------------------------------|
| adres IP               | zmienny,<br>prywatny lub CGNAT | zmienny,<br>publiczny | stały,<br>publiczny | stały,<br>prywatny                   | stały,<br>prywatny                |
| dostęp do<br>Internetu | tak                            | tak                   | tak                 | nie                                  | konfigurowalne                    |
| dostęp z<br>Internetu  | nie                            | tak                   | tak                 | nie                                  | konfigurowalne                    |

\* orientacyjny koszt (rząd wielkości)

#### Rodzaje dostępu do operatora - tunel

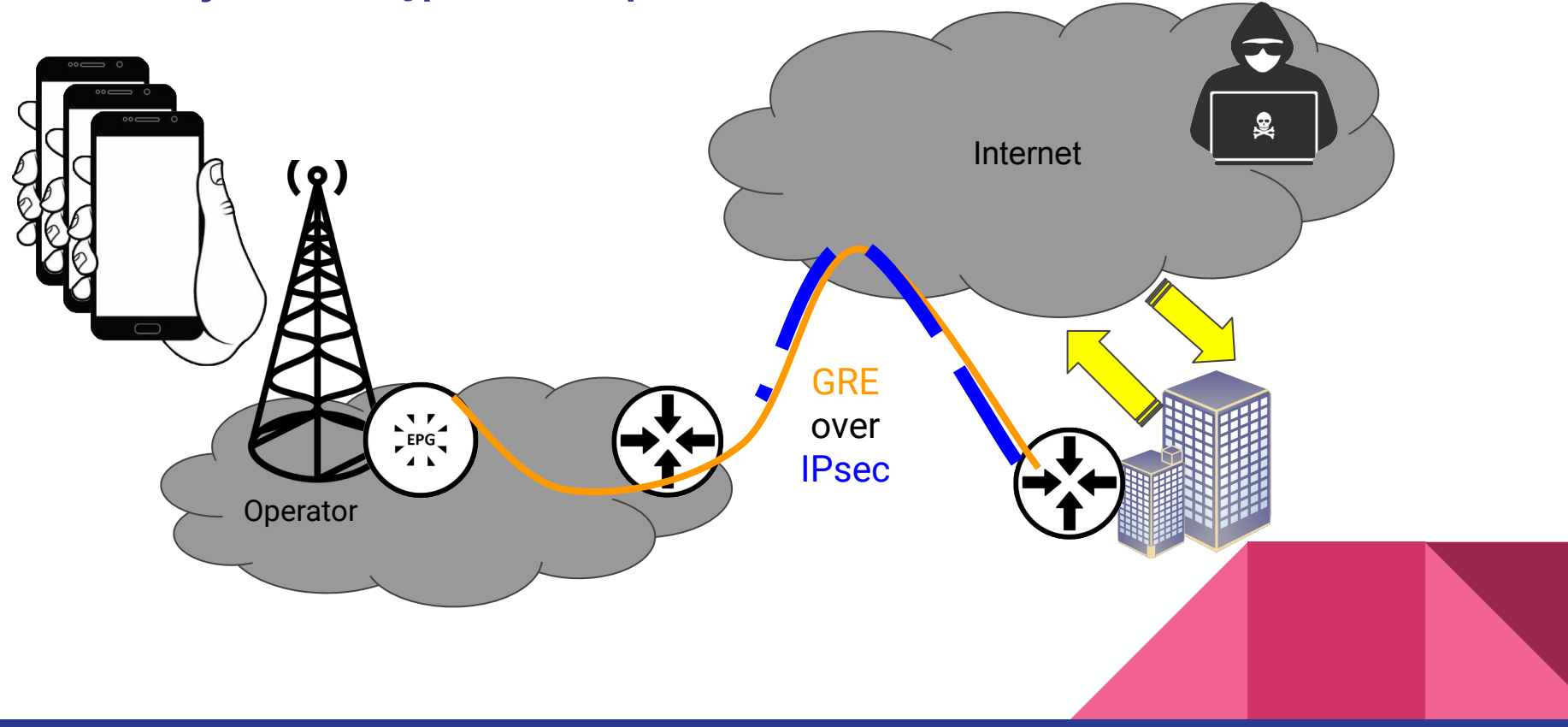

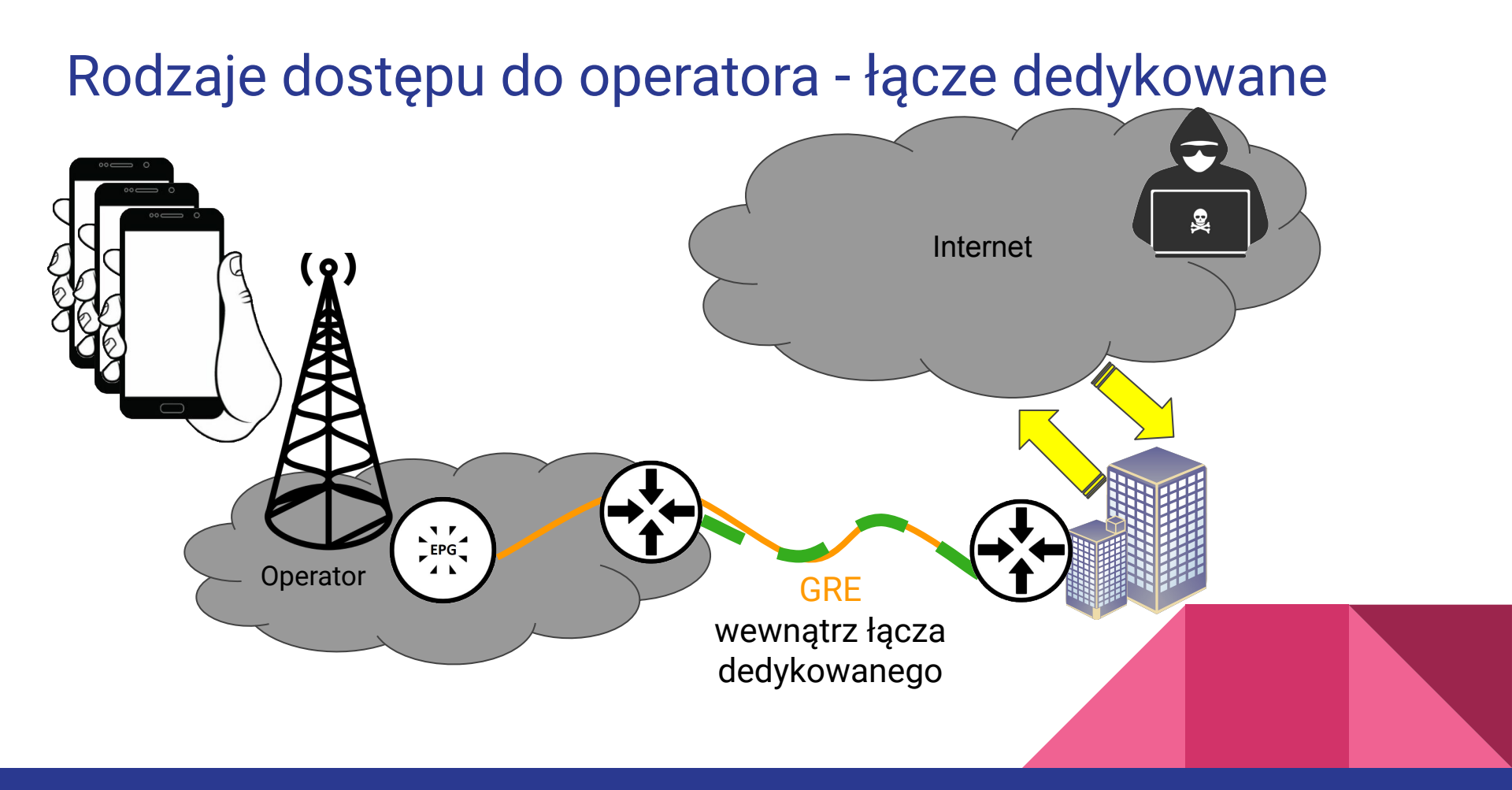

## Końcówka teorii teraz warsztaty.

Jak to wygląda i co jeszcze z tym możemy zrobić w routerze Mikrotik?

- konfiguracja wcześniej wymienionych APN w Mikrotiku
- multi APN
- passthrough
- routing przez konkretny APN

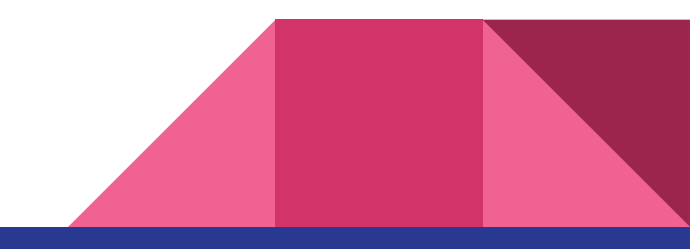

## Opis LABu

Testy/doświadczenia prowadzimy na:

- hAP ac<sup>3</sup> LTE (ROSv7.5) konfiguracja bezpośrednio po przywróceniu ustawienia fabrycznych.
- karta SIM (Plus) z zaprovisionowanym po stronie operatora APNami:
  - publiczny
    - z adresem prywatnym (internet)
    - z adresem publicznym dynamicznym (pro.plusgsm.pl)
    - z adresem publicznym statyczny (m2m.plusgsm.pl)
  - prywatny
    - intermobile/standard/zamknięty
    - intranet/premium/otwarty (twoja-firma.pl)

nazwa do ustalenia indywidualnie z operatorem

Mikrotik ma mieć dostęp do Internetu i znajdować się za NATem realizowanym przez operatora komórkowego.

Realizujemy to poprzez połączenie z APN publicznym o nazwie "internet"

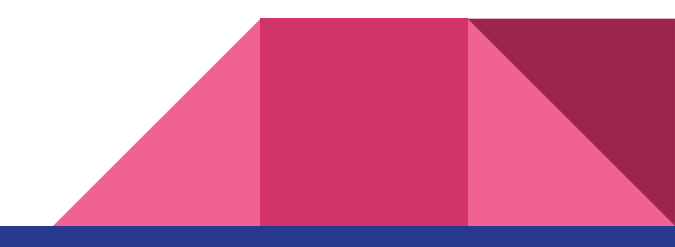

## Realizacja #01

Konfiguracja domyślna jest wystarczająca, aby połączyć się do publicznego APN "internet". Dla porządku zmieniliśmy tylko nazwę profilu z "default" na "public".

| [admin@MikroTik]             | >   | inte | rface | lte   | apn  |
|------------------------------|-----|------|-------|-------|------|
| <pre>set [ find defaul</pre> | lt: | yes  | name  | e=puł | olic |

| <pre>[admin@MikroTik] &gt; ip address print Elags: D = DYNAMIC</pre> |                   |                |           |
|----------------------------------------------------------------------|-------------------|----------------|-----------|
| Columns: ADDRESS, NETWORK, INTERFACE                                 |                   |                |           |
| #                                                                    | ADDRESS           | NETWORK        | INTERFACE |
| ;;;                                                                  | defconf           |                |           |
| 0                                                                    | 192.168.88.1/24   | 192.168.88.0   | bridge    |
| <mark>1 D</mark>                                                     | 100.111.93.112/32 | 100.111.93.112 | lte1      |

Po połączeniu z siecią widzimy, że interfejs sieciowy lte1 otrzymuje <u>adres prywatny</u> lub <u>CGNAT</u>

Mikrotik ma mieć dostęp do Internetu bez NAT i być dostępny pod publicznym adresem IP. Adres ten może się zmieniać przy kolejnych zestawieniach połączenia do operatora komórkowego.

Realizujemy to poprzez połączenie z APN publicznym dynamicznym o nazwie "pro.plusgsm.pl". Oczywiście wymaga to jeszcze dodania reguły w firewallu na chain=input, która zezwala na dostęp na konkretny port. Ten fragment z firewallem pomijamy podczas warsztatów.

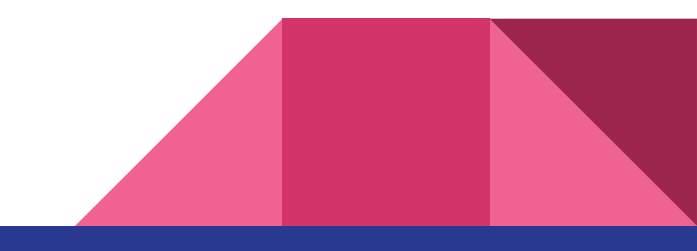

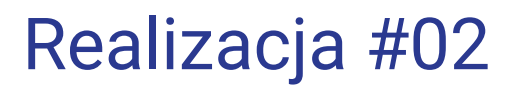

Najpierw dodajemy nowy profil APN:

[admin@MikroTik] > interface lte apn add name=dynamic apn=pro.plusgsm.pl

Następnie ustawiamy go w konfiguracji interfejsu lte1:

[admin@MikroTik] > interface lte set apn-profiles=dynamic lte1

| <pre>[admin@MikroTik] &gt; ip address print Flags: D - DYNAMIC Columns: ADDRESS, NETWORK, INTERFACE # ADDRESS NETWORK INTERFACE</pre>                                               | Po połączeniu z siecią<br>interfejs sieciowy Ite1 | widzimy, że<br>ma adres |
|----------------------------------------------------------------------------------------------------|---------------------------------------------------|-------------------------|
| # ADDRESS       NETWORK       INTERFACE         ;;; defconf       0       192.168.88.1/24       192.168.88.0       bridge         1 D 46.77.89.248/32       46.77.89.248       1te1 | adres zmienny                                     |                         |

Mikrotik ma mieć dostęp do Internetu bez NAT i być dostępny pod publicznym adresem IP. Adres ten <u>nie</u> może się zmieniać przy kolejnych zestawieniach połączenia do operatora komórkowego.

Realizujemy to poprzez połączenie z APN publicznym dynamicznym o nazwie "m2m.plusgsm.pl". Podobnie jak w poprzednim scenariuszu pomijamy konfigurację firewalla.

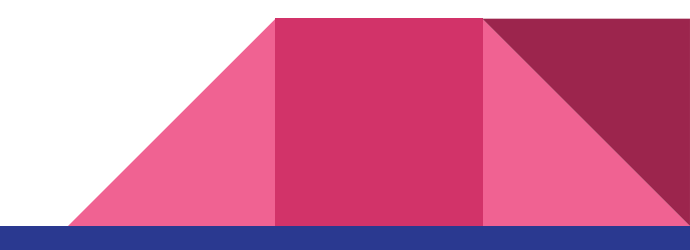

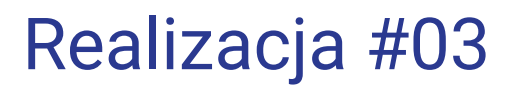

Najpierw dodajemy nowy profil APN:

[admin@MikroTik] > interface lte apn add name=static apn=m2m.plusgsm.pl

Następnie ustawiamy go w konfiguracji interfejsu lte1:

[admin@MikroTik] > interface lte set apn-profiles=static lte1

| <pre>[admin@MikroTik] &gt; ip address print Flags: D - DYNAMIC Columns: ADDRESS, NETWORK, INTERFACE # ADDRESS NETWORK INTERFACE</pre>                                                                 | Po połączeniu z siecią w<br>interfejs sieciowy Ite1 | widzimy, że<br>ma adres |
|----------------------------------------------------------------------------------------------------|-----------------------------------------------------|-------------------------|
| #       ADDRESS       NETWORK       INTERFACE         ;;; defconf       0       192.168.88.1/24       192.168.88.0       bridge         1       D       31.0.237.104/32       31.0.237.104       lte1 | adres stały                                         |                         |

Mikrotik ma mieć adres prywatny z naszej sieci firmowej. Połączenie do/z niego realizowane jest tylko przy użyciu routera brzegowego w naszej firmie.

Realizujemy to poprzez połączenie z APN prywatnym o nazwie "twoja-firma.pl" (indywidualnie do ustalenia z operatorem po zawarciu umowy). Zakładamy, że łącze pomiędzy operatorem, a naszą firmą już jest zestawione np. w oparciu o GRE over IPsec.

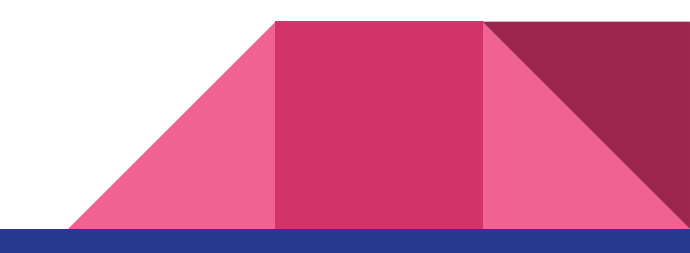

## Realizacja #04

Najpierw dodajemy nowy profil APN:

[admin@MikroTik] > interface lte apn add name=private apn=twoja-firma.pl \_

nazwa do ustalenia indywidualnie z operatorem

Następnie ustawiamy go w konfiguracji interfejsu lte1:

[admin@MikroTik] > interface lte set apn-profiles=private lte1

| <pre>[admin@MikroTik] &gt; ip address print</pre> |                 |              |          |  |
|---------------------------------------------------|-----------------|--------------|----------|--|
| Flags: D - <b>DYNAMIC</b>                         |                 |              |          |  |
| Columns: ADDRESS, NETWORK, INTERFACE              |                 |              |          |  |
| #                                                 | ADDRESS         | NETWORK IN   | NTERFACE |  |
| ;;;                                               | defconf         |              |          |  |
| 0                                                 | 192.168.88.1/24 | 192.168.88.0 | bridge   |  |
| <mark>1 D</mark>                                  | 172.21.2.40/32  | 172.21.2.40  | lte1     |  |

Po połączeniu z siecią widzimy, że interfejs sieciowy lte1 ma adres

prywatny sieci firmowej.

Mikrotik ma mieć dostęp do Internetu poprzez APN publiczny oraz dostęp do zasobów firmowych poprzez APN prywatny. Cały ruch z Mikrotika wychodzi przez APN publiczny, jedynie ruch pod adresację firmową 172.21.0.0/16 oraz np. 195.78.67.62 ma wychodzić przez APN prywatny.

Realizujemy to poprzez połączenie z APN publicznym i prywatnym oraz konfigurację NATa. To od konfiguracji NAT zależy poprzez który APN realizowany jest ruch wyjściowy. Podobnie jak w poprzednim scenariuszu zakładamy, że łącze pomiędzy operatorem, a naszą firmą już jest zestawione np. w oparciu o GRE over IPsec.

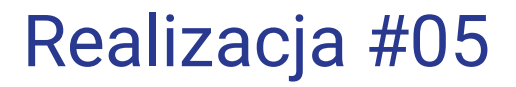

Profile APN private i public mamy już dodane w poprzednich scenariuszach. Konfigurujemy więc od razu interfejsu lte1 dodając dwa w/w profile:

[admin@MikroTik] > interface lte set apn-profiles=public,private lte1

Następnie konfigurujemy NAT wskazując na adres lte1 w APN private:

[admin@MikroTik] > ip firewall nat add chain=srcnat dst-address=172.21.0.0/16 out-interface-list=WAN
action=src-nat to-addresses=172.21.2.40 place-before=0
[admin@MikroTik] > ip firewall nat add chain=srcnat dst-address=195.78.67.62/32 out-interface-list=WAN
action=src-nat to-addresses=172.21.2.40 place-before=0

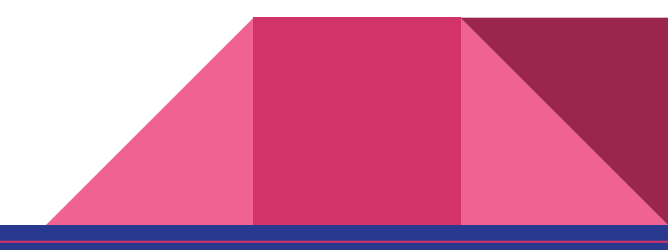

Poprzedni scenariusz rozbudowujemy o przeźroczyste przepuszczenie przez Mikrotika APN static na urządzenie podłączone do eter5. W efekcie urządzenie podpięte do tego interfejsu 5. otrzyma adres publiczny prosto z konfiguracji APN i pod tym adresem publicznym jest dostępne.

Realizujemy to poprzez połączenie z APN publicznym, prywatnym i statycznym oraz usunięcie ether5 z bridge'a. Podobnie jak w poprzednim scenariuszu zakładamy, że łącze pomiędzy operatorem, a naszą firmą już jest zestawione np. w oparciu o GRE over IPsec.

## Realizacja #06

Na początek usuwamy ether5 z bridge:

[admin@MikroTik] > interface bridge port remove [ find interface=ether5 ]

Profile APN private, public i static mamy już dodane w poprzednich scenariuszach. Ten trzeci musimy zmodyfikować. Należy wskazać interfejs passthrough. Następnie na interfejsie lte1 dodajemy 3 w/w profile.

[admin@MikroTik] > interface lte apn set passthrough-interface=ether5 [ find name=static ]
[admin@MikroTik] > interface lte set apn-profiles=public,private,static lte1

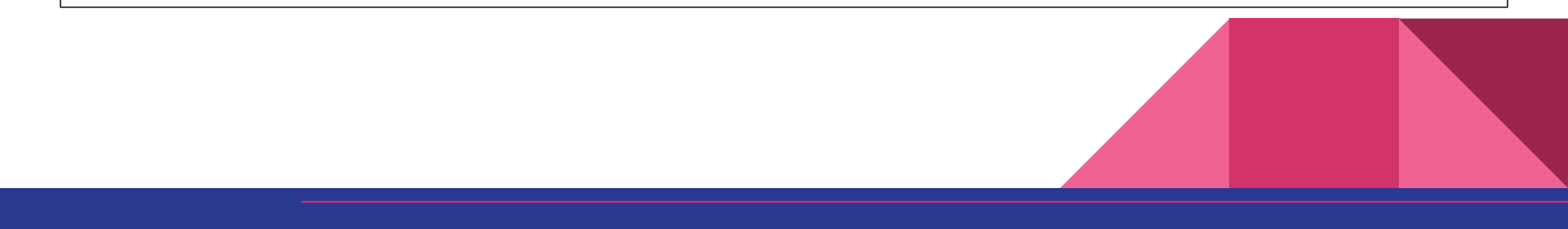

# Koniec

#### No chyba, że jednak jakieś pytania jeszcze są ;-)